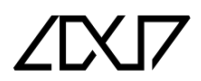

## Settings For Exporting STL, TXT and HTML Report Exporting

- 1. Stone ID Popup menu settings:
  - a. Open "General settings..." by clicking Settings → General settings...
    - Carbon [Carbon23]

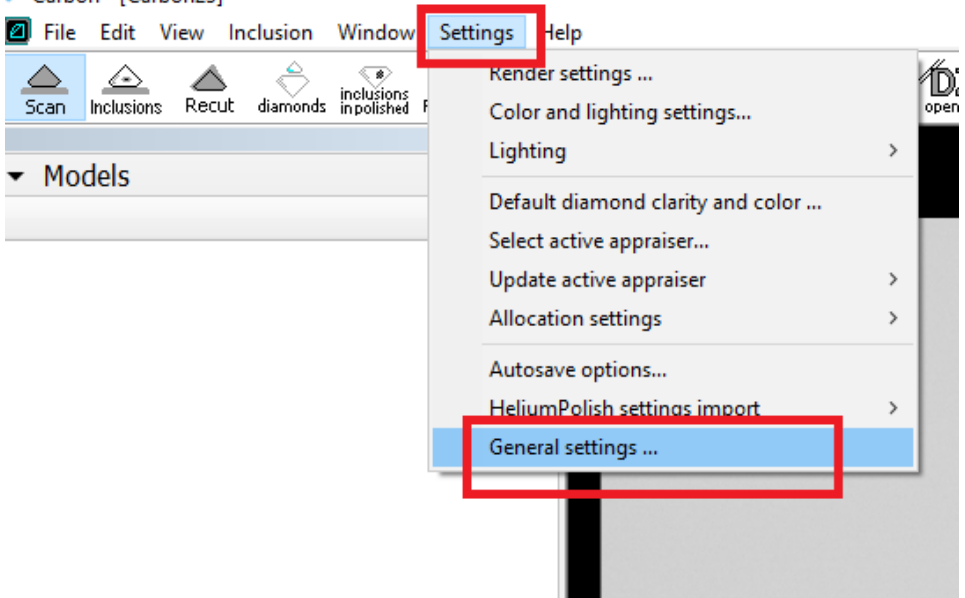

b. In Settings menu-select the "Scanning" submenu and select the check mark at "Request stone properties before scanning"

| Settings          |                                                                          | ×    |
|-------------------|--------------------------------------------------------------------------|------|
| Page Filter 👂     | Scanning                                                                 |      |
| General           | General                                                                  |      |
| Scanning          | Additional contours                                                      |      |
| Automatic Actions | Capture additional contours                                              |      |
| Reports           | Acceleration                                                             |      |
|                   | 10 (fast) 🔻                                                              |      |
|                   | If a stone slips, select a lower acceleration.                           |      |
|                   | Stans proportion                                                         |      |
|                   | Request stone properties before scanning                                 |      |
| -                 | Automatically generate genatic storie to for new scans                   |      |
|                   | Stone ID auto increment                                                  |      |
|                   | The second numerical term of Stone ID will be automatically incremented. |      |
|                   | Stone ID Counter:                                                        |      |
|                   | Intercept new line in Stone ID                                           |      |
|                   | Scale Weight is required                                                 |      |
|                   |                                                                          |      |
|                   |                                                                          |      |
|                   |                                                                          |      |
|                   |                                                                          |      |
|                   |                                                                          |      |
|                   | OK Cancel A                                                              | pply |

c. Then press Apply.

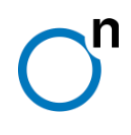

- 2. Html report, .txt and .stl file export Settings:
  - a. In the Settings menu-select the "Automatic-Actions" submenu and Post-Scan Actions Tab.
  - b. In this tab, select **Cut** (Shapes For example here **Brilliant**) and checkmark as shown below.

| Settings                      |                                                                                                    | > |
|-------------------------------|----------------------------------------------------------------------------------------------------|---|
| Page Filter <b>P</b>          | Automatic Actions                                                                                                    |   |
| General                       | Post-Scan Actions Post-Scan Export                                                                                                    |   |
| Scanning<br>Automatic Actions | Align first facet to door Generate reports                                                                                                    |   |
| Reports                       | Qut:         Brilliant            Image: Polish report          Open         HTML report for brilliant (HTM)         Image: Open         Image: Open< |   |
|                               | Export report     Texport report data, Color (INI)       Label report     Image: Color (INI)       Label Report     Image: Color (INI)                                                                                                    |   |
|                               | Standard report     Open       I3D Mini View     Open                                                                                                    |   |
|                               |                                                                                                    |   |
|                               |                                                                                                    |   |
|                               |                                                                                                    |   |
|                               |                                                                                                    |   |
|                               |                                                                                                    |   |
|                               | OK Cancel Apply                                                                                                    |   |

c. Select your html report (Example here: **"Illustrated report for Brilliant(HTML)**) and the rest of the settings and checkmark as below. Do for all cuts (Shapes). Then press **Apply**.

| Settings                                 |                                                                                                    | 8-Facet report for brilliant (RTF)                                                                                                    | ×               |
|------------------------------------------|----------------------------------------------------------------------------------------------------|----------------------------------------------------------------------------------------------------|-----------------|
| Page Filter P                            | Automatic Actions Post-Scan Actions Post-Scan Export                                                                                                    | Full report for ordagon (RTF)<br>HTML report for any cut (HTM)<br>HTML report for any cut (HTM)                                                                                                    |                 |
| Scanning<br>Automatic Actions<br>Reports | Align first facet to door<br>Generate reports<br>Dut: Brilliant   Polish report   Copen   Export report   Cabel report   Cabel report   Copen   Cabel report   Copen   Cabel report   Copen   Cabel report   Copen   Cabel report   Copen   Copen | HTML REPORT FOR BRILLIANT_EDIT1 (RTF)<br>IIIUSTRATED_REPORT_FOR_BRILLIANT_EDIT1 (RTF)<br>IIIUSTRATEd report for any cut (HTML)<br>IIIUSTRATEd report for any cut (RTF)<br>IIIUSTRATEd report for brilliant (HTML)<br>IIIUSTRATEd report for brilliant (RTF)<br>IIIUSTRATEd report for trapezoid (HTML) | Color T         |
|                                          |                                                                                                    |                                                                                                    |                 |
|                                          |                                                                                                    |                                                                                                    | OK Cancel Apply |

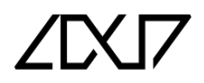

d. Select the checkmark below in the Second row and select "Export report" and select "Test (Polish) (INI). Do for all cuts(Shapes). Then press Apply.

| Page Filter 🏼 🔎              | Filter P Automatic Actions                                                                                                    |                                                                                                    | 1. Stop SR (INI)<br>DNA (INI)                                                                   |           |  |
|------------------------------|----------------------------------------------------------------------------------------------------|----------------------------------------------------------------------------------------------------|-------------------------------------------------------------------------------------------------|-----------|--|
| General                      | Post-Scan Actions Post-Scan Export                                                                                                    | Export Stone Data (nStoneID - New GIA) (INI)<br>Export report data, Color (INI)<br>GCALC-RBC (INI) |                                                                                                 |           |  |
| Scanning                     | Align first facet to door<br>Generate reports                                                                                                    |                                                                                                    |                                                                                                 |           |  |
| Automatic Actions<br>Reports | Cut: Brilliant          Qut:       Brilliant         Image: Construction of the second second secon | ▼<br>▼ Open ▼<br>t ▼ Save ▼                                                                        | HB-ExportPolishedScan (INI)<br>IMAGE_GIA (INI)<br>ReportViewer-2022 (INI)<br>Test(Polish) (INI) | 😧 Color 👻 |  |
|                              | Label report Standard rep I3D Mini View                                                                                                    | vort v Open v                                                                                      | Label Report for brilliant                                                                      |           |  |
|                              |                                                                                                    |                                                                                                    |                                                                                                 |           |  |
|                              |                                                                                                    |                                                                                                    |                                                                                                 |           |  |
|                              |                                                                                                    |                                                                                                    |                                                                                                 |           |  |
|                              |                                                                                                    |                                                                                                    |                                                                                                 |           |  |

e. Now select **"Post-Scan Export"** tab. Select Basis as **"Report"** and select check mark at **"STL text"**.Define your Exported model location.(In here example **D:\StlExport**)

| age Filter 👂     | Automatic Actions                                                                                 |                |
|------------------|---------------------------------------------------------------------------------------------------|----------------|
| General          | Post-Scan Actions Post-Scan Export                                                                |                |
| canning          | Full project export                                                                               |                |
| utomatic Actions | OX22 Exported models location: %/MyDocuments%/OctoNus Software/Exported Models/OX22               | ↔ Load Default |
| Reports          | Save ghotos with project                                                                          |                |
|                  | Active model export in basis                                                                      |                |
|                  | Report     Scanner Export formats:                                                                |                |
|                  | ASCII Exported models location: %//vDocuments%/OctoNus Software \Exported Models \ASCII           |                |
|                  | ▼ STL text Exported models location: D:\StExport                                                  | ● Load Default |
|                  | STL binary Exported models location: %MyDocuments%\OctoNus Software\Exported Models\STL_BINARYBr  | owse           |
|                  | Export is performed into a file with a name of Stone ID and a corresponding format extension.     |                |
|                  | If Stone ID is empty, "NonameStone" file name will be used with a corresponding format extension. |                |
|                  |                                                                                                   |                |
|                  |                                                                                                   |                |
|                  |                                                                                                   |                |
|                  |                                                                                                   |                |

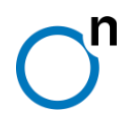

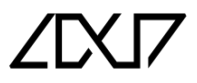

- 3. How to get STL, HTML after scanning....:
  - a. Start scanning with your stone ID.

| 💎 Input Stor  | e Properties X           |
|---------------|--------------------------|
| Please enter  | Stone ID before scanning |
| Stone ID:     | Test_Example             |
| Scale weight: |                          |
|               | OK Cancel                |

- b. After scanning is finished, the **HTML and TEXT** file will automatically open. Close html report and save the text file in your destination.
- c. Location of html and. stl files (which you have already selected).

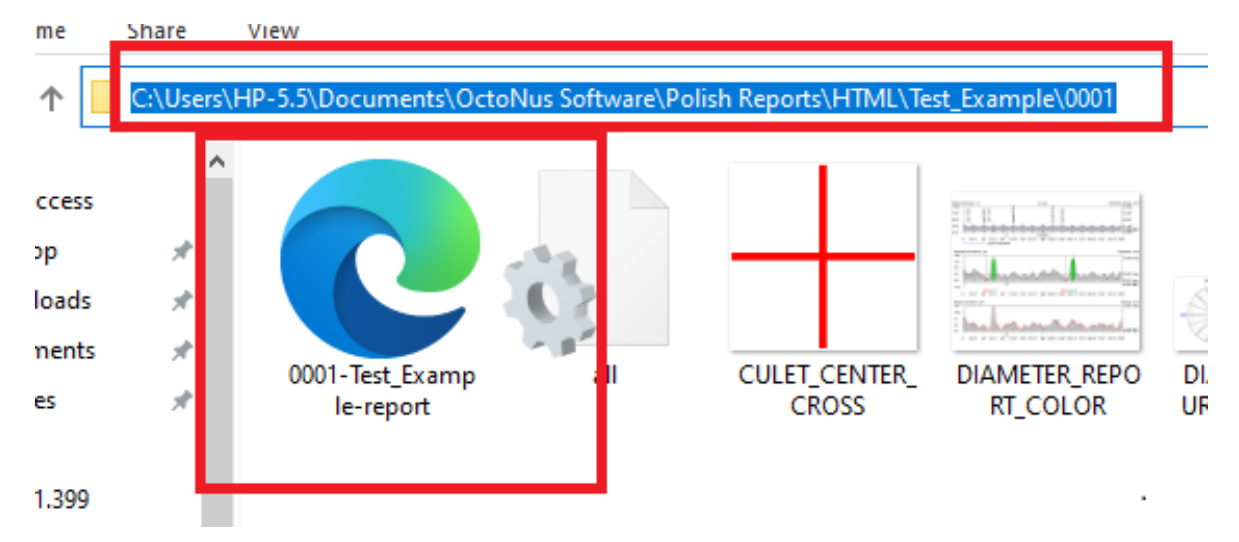

Note:

- 1. All the above settings are available with every Helium Polish Scanner.
- If you want to the specific requirement (filtered data only with your own Alias or customisations) for export (For example .csv export, specific data export, autosave text files etc....) then contact Lexus Support on <a href="mailto:support@lexus-com.com">support@lexus-com.com</a> with your exact requirement of outputs.